## 求人NAVIサインイン手順

1, 次URLにアクセスします。

https://www2.kyujin-navi.com/GAKUGAI/login/login\_unimsad.php?uniid=00077

2,次の画面にが表示されたら、大学のメールアドレスを入力します。

|    | Microsoft           |      |    |   |
|----|---------------------|------|----|---|
| サ  | インイン                | 学籍番号 |    |   |
| 71 | @stu.nit.ac         | c.jp | ×  |   |
|    |                     |      |    |   |
|    |                     | 戻る   | 次へ |   |
|    |                     |      |    | _ |
| Q  | <b>」 サインイン オプ</b> 注 | 232  |    |   |
|    |                     |      |    |   |

3,大学の認証画面に移動します。

| Microsoft           |  |
|---------------------|--|
| 組織のサインイン ページに移動します。 |  |

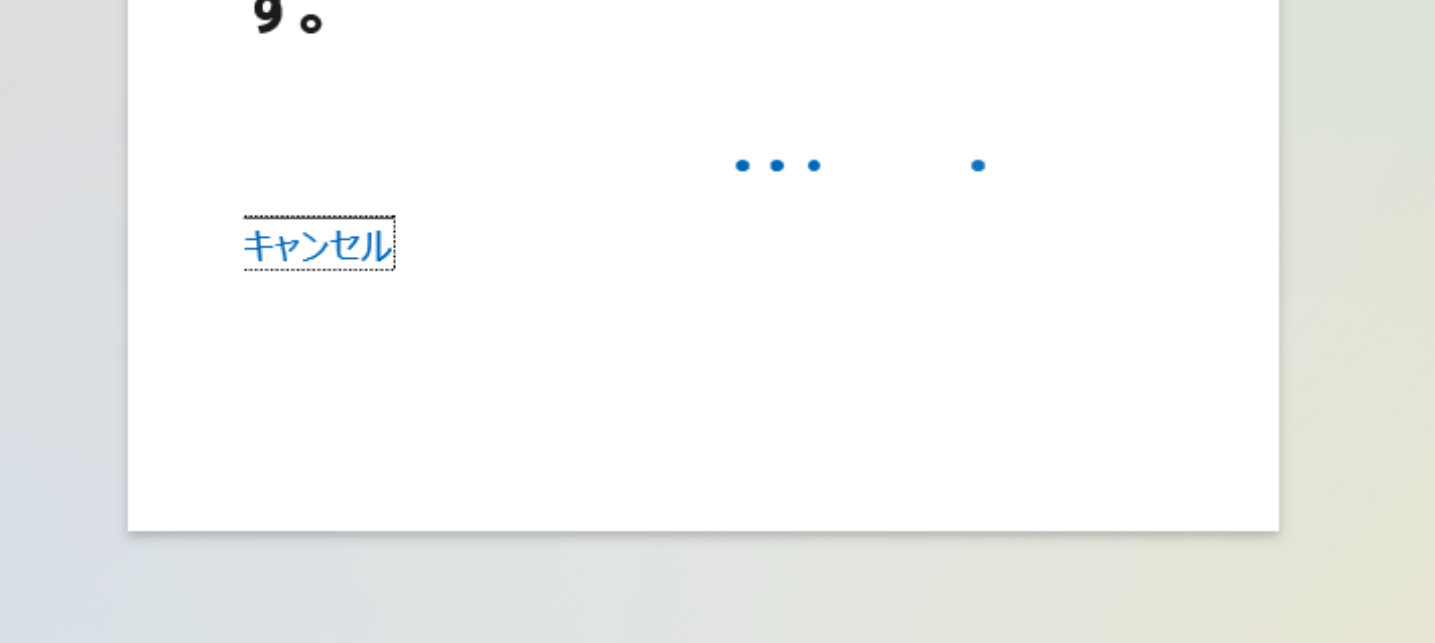

4,大学の認証画面で、学籍番号、パスワードを入力します。

| NITネットロ | コグイン              |                                                                                                    |  |
|---------|-------------------|----------------------------------------------------------------------------------------------------|--|
|         |                   |                                                                                                    |  |
| ログイン    |                   |                                                                                                    |  |
|         | NITネットID          | 学籍番号<br>メールアドレスの@(アットマーク)より前の部分を入力してくださ<br>い                                                                                                    |  |
|         | パスワード             | <ul> <li>・・・・・・・・・・・・・・・・・・・・・・・・・・・・・・・・・・・・</li></ul>                                                                                                    |  |
|         |                   | ログイン                                                                                                    |  |
| ログイン    | NITネットID<br>パスワード | 伊羅母     伊羅母     ア     レ     レ     ・     レ     ・     レ     ・     レ     ・     ・     ・     ・     ・     ・     ・     ・     ・     ・     ・     ・     ・     ・     ・     ・     ・     ・     ・     ・     ・     ・     ・     ・     ・     ・     ・     ・     ・     ・     ・     ・     ・     ・     ・     ・     ・     ・     ・     ・     ・     ・     ・     ・     ・     ・     ・     ・     ・     ・     ・     ・     ・     ・     ・     ・     ・     ・     ・     ・     ・     ・     ・     ・     ・     ・     ・     ・     ・     ・     ・     ・     ・     ・     ・     ・     ・     ・     ・     ・     ・     ・     ・     ・     ・     ・     ・     ・     ・     ・     ・     ・     ・     ・     ・     ・     ・     ・     ・     ・     ・     ・     ・     ・     ・     ・     ・     ・     ・     ・     ・     ・     ・     ・     ・     ・     ・     ・     ・     ・     ・     ・     ・     ・     ・     ・     ・     ・     ・     ・     ・     ・     ・     ・     ・     ・     ・     ・     ・     ・     ・     ・     ・     ・     ・     ・     ・     ・     ・     ・     ・     ・     ・     ・     ・     ・     ・     ・     ・     ・     ・     ・     ・     ・     ・     ・     ・     ・ |  |

## 5,「求人検索NAVI」にログインできます。

|                                                | 求人                                          | 検索NAVI                          |           |
|------------------------------------------------|---------------------------------------------|---------------------------------|-----------|
|                                                |                                             |                                 |           |
| zλ                                             |                                             |                                 |           |
| -バメンテナンスのお知らせ                                  |                                             |                                 |           |
| 4日(火) 午後8時00分~午後8時3                            | 30分                                         |                                 |           |
|                                                |                                             |                                 |           |
| テナンスのためサービスを一時停」                               | 止させて頂きます。                                   |                                 |           |
| テナンスのためサービスを一時停」                               | 止させて頂きます。                                   |                                 |           |
| ンテナンスのためサービスを一時停」                              | 止させて頂きます。<br>求人を                            | r検索する                           |           |
| ンテナンスのためサービスを一時停」<br>個人(グループ)面談予約              | 止させて頂きます。<br>求人な<br>支援行事の参加予約               | 2検索する<br>学内企業セミナー参加企業           | 就職活動体験記検索 |
| テナンスのためサービスを一時停」<br>固人(グループ)面談予約<br>進路希望登録 未登録 | 止させて頂きます。<br>求人な<br>支援行事の参加予約<br>進路報告登録 未登録 | を検索する<br>学内企業セミナー参加企業<br>学校推薦一覧 | 就職活動体験記検索 |

| お知らせ                              |                | ■ トピックス               |
|-----------------------------------|----------------|-----------------------|
| 就職支援課からのお知らせ                      |                | 合同企業研究セミナー企業一覧        |
| ▶ 【先進工学部】3/1から学内個説・選考会が始まります。     | 2023年02月27日 掲載 | 企業研究たた参加上の注意          |
| ▶ 【期間限定】2月から専任キャリアアドバイザーの面談が始まります | 2023年01月24日 掲載 | ▶ NTTデータMCS <仕事体験申込書> |
| 【学内開催】TOEIC L&R 対策講座のご案内          | 2023年01月12日 掲載 | ▶ 2023年度就職活動の手引き      |
|                                   |                | WEB(動画)面接の注意点         |